## uto Correcteur ortographique occitan

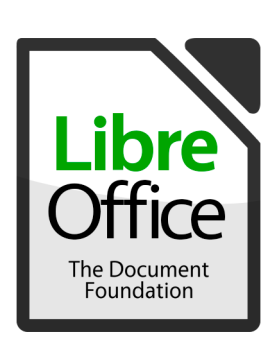

- 1) Téléchargez le dictionnaire :
  - gascon : abrac.at/corrlogasc
  - languedocien : abrac.at/corrloleng
- 2) Dans LibreOffice : Outils > Gestionnaire des extensions
- 3) Cliquez sur « Ajouter » puis naviguez jusqu'au dictionnaire
- 4) Fermez et rouvrez LibreOffice

Pour l'utiliser, vérifiez que la langue en bas de la fenêtre est bien « occitan ». Sinon, cliquez sur la langue et changez.

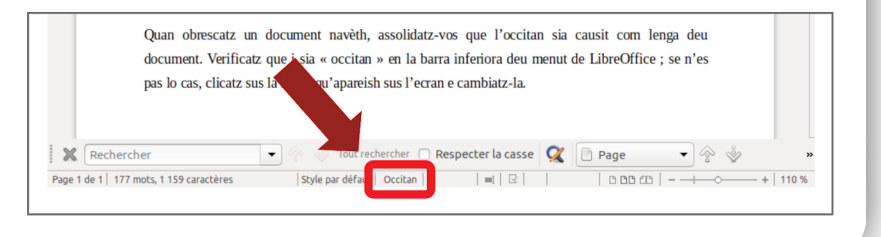

## **Windows**

- 1) Téléchargez le dictionnaire :
  - gascon : abrac.at/corrchrgascw
  - languedocien : abrac.at/corrchrlengw

2) Exécutez le fichier téléchargé et suivez les instructions

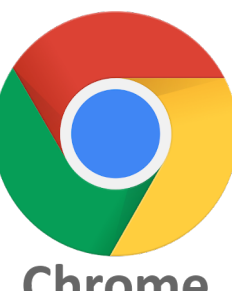

Chrome

## Linux

- 1) Téléchargez le dictionnaire :
  - gascon : abrac.at/corrchrgascl
  - languedocien : abrac.at/corrchrlengl
- 2) Décompressez le fichier

3) Ouvrez un terminal dans le dossier et « ./install.sh »

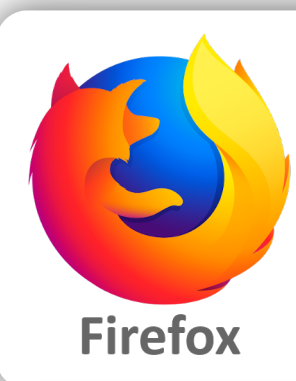

- 1) Cliquez sur le lien du plug-in :
  - gascon : abrac.at/corrfirefgasc
  - languedocien : abrac.at/corrfirefleng
- 2) Cliquez sur « Ajouter à Firefox »
- 3) Cliquez sur « J'ai compris »

Pour utiliser, clic droit dans les espaces de texte. Dans le menu « langues », choisir l'occitan.

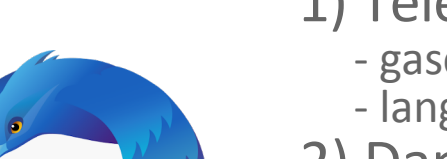

- 1) Téléchargez le dictionnaire :
  - gascon : abrac.at/corrthundgasc
  - languedocien : abrac.at/corrthundleng
- 2) Dans le menu de Thunderbird : Modules complémentaires

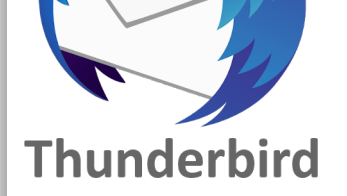

> Modules complémentaires 3) Clic sur 🗱 🗸 puis « Installer un module à partir du fichièr » 4) Choisissez le fichier du dictionnaire téléchargé 5) Cliquez sur « Installer maintenant »

Pour utiliser, cliquez sur la langue par défaut en bas de la fenêtre et choissez l'occitan.

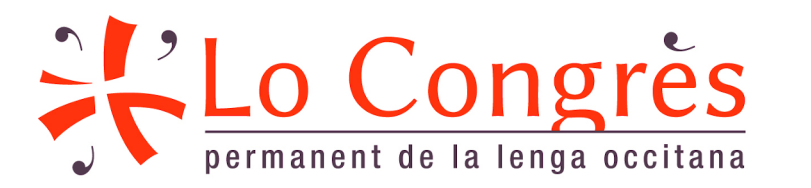

## Les notices complètes sur abrac.at/corrector

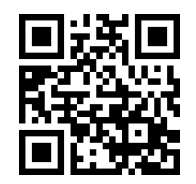